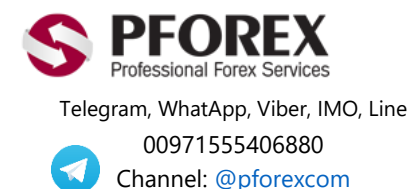

Website: <u>https://fa.pforex.com</u> Copy Right <u>PFOREX.COM</u> Facebook: <u>PFOREXFA</u>

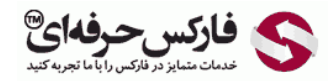

Email: <u>info@pforex.com</u> Skype: pforex.org No 00971555406880 & 00442032870800

## نحوه ساخت حساب تجاری بروکر فیبو گروپ Fibo Group در کامپیوتر

اگر کابین فیبو گروپ را باز و تایید نموده اید می توانید به شکل ۱ مراجعه کنید و در غیر این صورت، ابتدا با کمک لینک زیر کابین معاملاتی فیبو گروپ خود را باز کرده، تایید نمایید و سپس به شکل ۱ مراجعه کنید.

فيبو -گروپ-fibogroupراهنمای-افتتاح-حساب-بروکر-/https://fa.pforex.com/open-account

شکل ۱: پس از ورود به سایت بروکر فیبو، اگر سایت به زبان فارسی است، روی دکمه کابینه شخصی کلیک کنید.

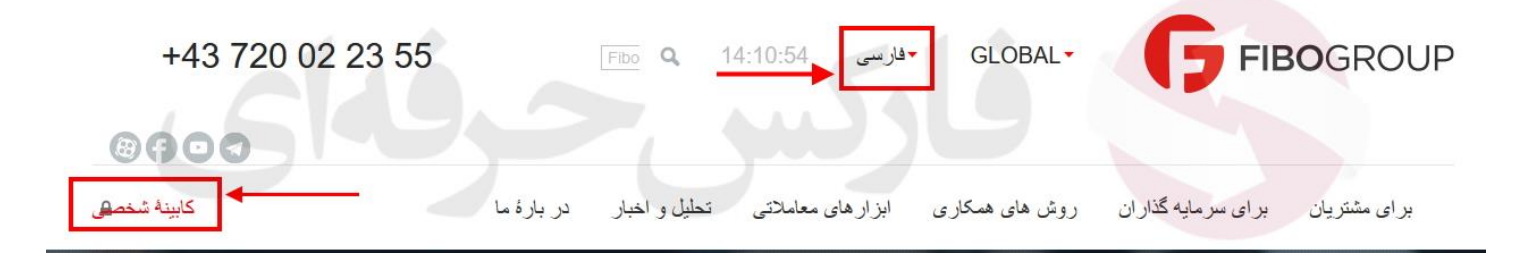

شکل ۲: در بخش ورود به کابین شخصی فیبو گروپ، ایمیل و پسورد را وارد کرده و روی **"ورود به کابینه**" کلیک کنید.

| hossein@gmail.com  | لاكلين * |
|--------------------|----------|
|                    | يسورد *  |
| ان سيستم خارج تشوم | •        |

شکل ۳: در کابینه شخصی، برای باز کردن حساب تجاری فیبو گروپ، در بخش "حساب های معاملاتی من" روی "افتتاح حساب" کلیک کنید.

| <b>خررع</b><br>تعییر پسررد<br>مدارک هوینی من<br>ارسال اعتراض<br>پیام های شخصی | Hossein<br>№ 15194615                                                                                                    | كابينه شخصى FIBOGROUP<br>دقى شخصى شما<br>43 720022355                                                                                                    |
|-------------------------------------------------------------------------------|----------------------------------------------------------------------------------------------------|----------------------------------------------------------------------------------------------------|
| م گنتگری آنلاین                                                               | f <u>arsi.fibo-forex.org</u> → FA 🔀 2                                                                                                    |                                                                                                    |
| اپرایے                                                                        |                                                                                                    | سندة اسلى ( كابينه شخص مشرع                                                                                                    |
| _0                                                                            | اخبار                                                                                                    | یروفیل                                                                                                    |
|                                                                               | اخبار                                                                                                    | پروف <mark>یل من م</mark> نائد                                                                                                    |
| C<br>CFD - Gozar be gharda<br>(                                               | FD – gozar be gharardade jadide GLD 24.07.2020<br>ade jadid gaz, benzin va sokhte bokhar 24.07.2020<br>CFD – Gozar be ghardade jadid USOIL 09.07.2020<br>مريد العبار | <ul> <li>د باید او بان</li> <li>د کمیل دادهای پروفایل</li> <li>د کمیل خلاهای پروفایل</li> <li>د کمیل خلاهای پرستدامه</li> <li>د کمیل خلاهای پرستدامه</li> <li>د کمیل خلاهای پروفایل مادهای کابیند شخصی قابل دسترسی خواهد شد.</li> </ul> |
| _0                                                                            | برنامه های عاملیت (IB)                                                                                                    | حساب های معاملاتی                                                                                                    |
| ھىكار ئويد                                                                    | برنامه های عاملیت (IB)                                                                                                    | حساب های معاملاتی من                                                                                                    |
| 1441/11/11/11/11/11                                                           | بمنظ معربتی بد (PAMM)                                                                                                    | حساب های دمو                                                                                                    |
| (F)<br>100 برصد فعال                                                          | حساب بر من<br>حساب مدیریتی پم (AMM)<br>به مساب الالی سه روی دمین بردان دسی به مزار                                                                                   | حساب های دموی من می می می می است می می من                                                                                                    |
|                                                                               | <u>1987-1994 (199</u> 7)                                                                                                    | تۇرىسىيى<br>شارۇ جىياپ<br>ساب                                                                                                    |
|                                                                               | يلتقرمهاى تجارى                                                                                                    | معلی اور میں بیان میں انگلونیں می بائد کہ سالہ واقعہ اپنی موجود باقد و e-mail و<br>اف میں جانب بات                                                                                                    |
| F                                                                             | Platforms and Apps                                                                                                    |                                                                                                    |

شکل ۴: در بخش افتتاح حساب ترید، نوع حساب، ارز حساب پ و لوریج (اهرم) حساب را تعیین و روی افتتاح کلیک کنید.

| اقتتاح حساب | های معاملاتی |                        |
|-------------|--------------|------------------------|
| ×           |              | افتتاح حساب معاملاتي   |
|             | MT4 Fixed    | برع مساب *             |
|             | USD          | موع ارز                |
|             | 1:200        | لوريح                  |
|             |              | ارسال گزارشات به ایمیل |
|             | افتداح       |                        |

شکل ٥: پس از افتتاح حساب معاملاتي، لاگين (شماره حساب) و پسورد (گذرواژه – رمز عبور) به شما نمايش داده مي شود.

| ×                    |                                               |                                                                        |
|----------------------|-----------------------------------------------|------------------------------------------------------------------------|
|                      |                                               | مشتری محترم!                                                           |
|                      | FIBO Group ایراز مشکر را می منابیم!           | بابت افتتاح حساب معاملاتی در. شرکت 0                                   |
|                      | 1695487<br>i6eeUm6<br>D5G3Z4G<br>sullu        | اطلاعات مربوط به حساب معاملاتی شما<br>لاگین:<br>پسورد:<br>پسورد تلقنی: |
| ن فیت دام، ارسال شد. | کرد حساب معاملاتی به آدرس ایمپل اشاره شده همه | المِیل حاوی اطلاعات کامل در مورد کان                                   |
|                      | شارڻ حناب                                     |                                                                        |

شکل ۶: ایمیلی از بروکر فیبو گروپ برای شما ازسال می گردد. این ایمیل شامل شماره حساب تجاری (لاگین)، رمز عبور (پسورد) و آدرس سرور حساب معاملاتی شما می باشد که بایستی از آن برای ورود به حساب اسفاده نمایید.

|                                                                                    | کلینة شخبین<br>برید                                                                                                    |
|------------------------------------------------------------------------------------|----------------------------------------------------------------------------------------------------|
| حسب معاملاتی MT4 Fixed را توریک عرض می نماییم!<br>لا <b>تی شدما بر ای</b><br>Meta: | جتاب آقای / سرکار خاتم Hossein<br>از انتخاب شرکت FIBO Group سیاستزاری می کلیم و ثبت نام مرقی .<br>ورودی حسباب معاما<br>a Trader4 |
| FIBO Group MT 4 R                                                                  | لاقین (شمارہ حساب)<br>1695487 میں (شمارہ حساب)<br>i6eeUm6 میں عبور<br>eal Server                                                 |

شکل ۷: در صفحه اصلی کابین فیبو گروپ شما، بر ای دانلود متاتریدر ۴ و متاتریدر ۵ وارد بخش پلتفرم های معاملاتی شوید.

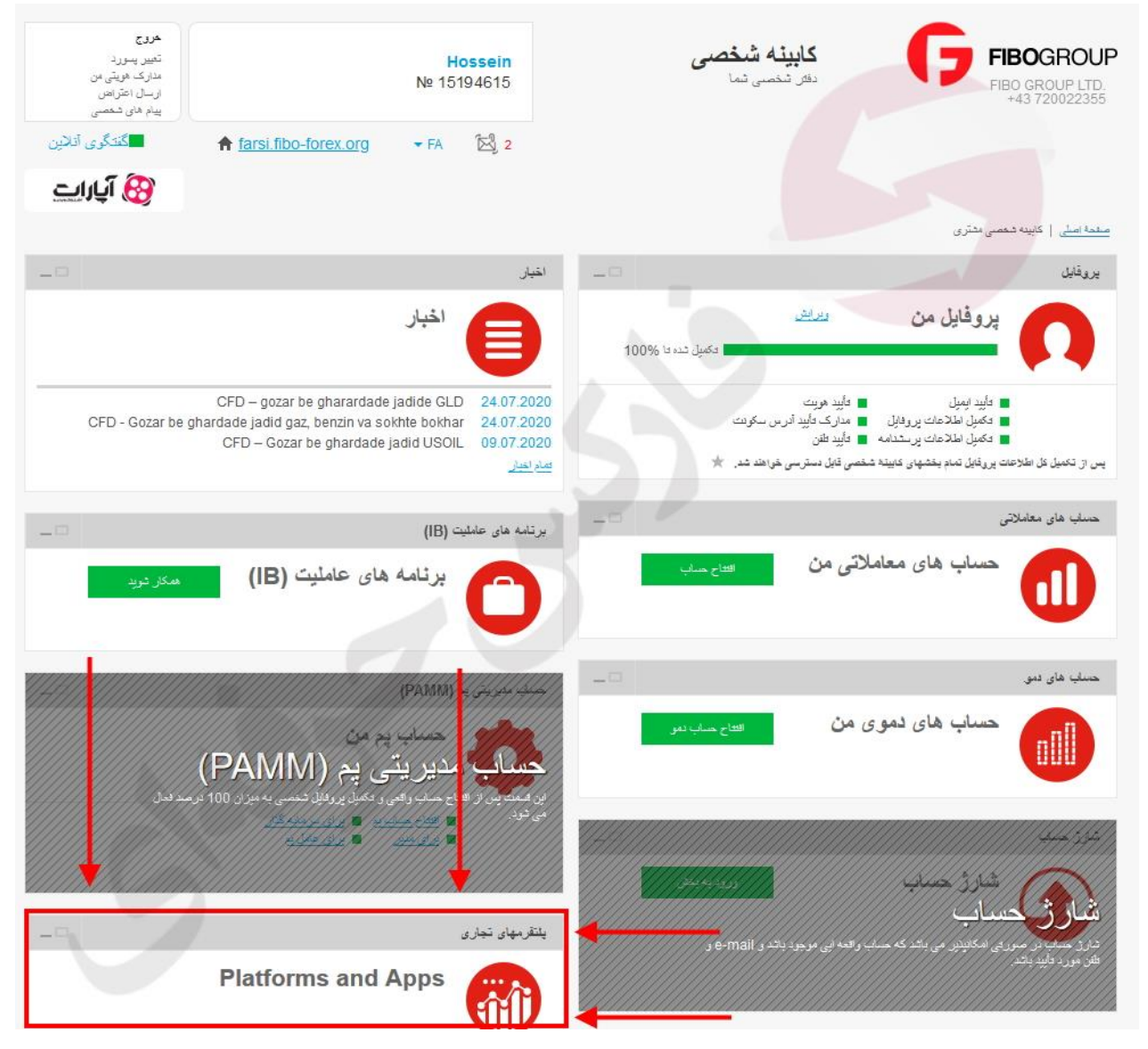

شکل ۸: در قسمت دانلود متاتریدر ۴ (پلتفرم تجاری فارکس)، روی متاتریدر ۴ کامپیوتر کلیک کنید.

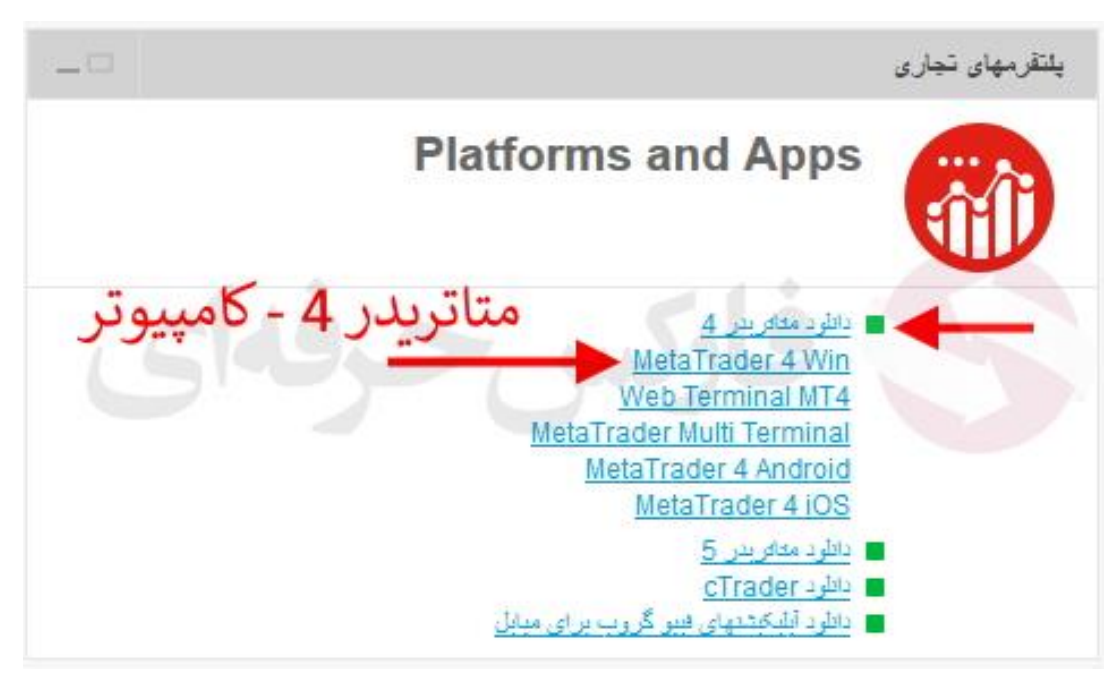

شکل ۹: پس از دانلود فایل نرم افزار متاتریدر ۴ فیبو، برای نصب برنامه روی دکمه "Save File" کلیک کنید.

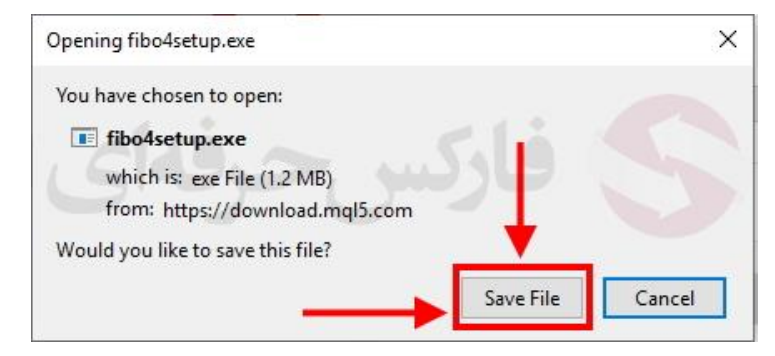

شکل ۱۰: در مراحل نصب متاتریدر ۴ ویندوز، روی دکمه "Next" کلیک کنید.

|                                                                                        | METAQUOTES S<br>End-User Licen<br>for Trading                                                                | OFTWARE CORP.<br>Ise Agreement                                                        |                                                                         | Ŷ                    |
|----------------------------------------------------------------------------------------|----------------------------------------------------------------------------------------------------|---------------------------------------------------------------------------------------|-------------------------------------------------------------------------|----------------------|
| Please read the ter<br>"Agreement") care<br>unless the content<br>as set forth in para | rms and conditions of th<br>fully before continuing v<br>otherwise requires the<br>agraph 1 of this Agreem   | is End User License A<br>with the product insta<br>capitalized terms use<br>ent.      | greement (collective<br>llation. In this Agree<br>d herein shall be def | ly,<br>ment,<br>ined |
| This Agreement is<br>authorized users re<br>accessing the Prod<br>This Agreement, a    | applicable to both, phys<br>epresenting the employe<br>luct on behalf of the Bus<br>s well as any updates he | ical persons and lega<br>er, its employees or o<br>siness.<br>ereof, constitutes a le | entities including<br>ther persons using o<br>gal agreement betw        | or<br>veen           |
| You and MetaQuot                                                                       | es Software Corp. and                                                                                        | govern the use of the                                                                 | Product on any cor                                                      | nputer               |

شکل ۱۱: پس از نصب کامل برنامه متاتریدر روی کامپیوتر شما، لیست آدرس سرور های بروکر فیبو گروپ به شما نشان داده می شود، با کمک ایمیلی که مشخصات حساب تجاری در آن بوده، سرور حساب معاملاتی خود را انتخاب کرده و روی دکمه "Next" کلیک کنید.

| ben an Account                                       |                 | ? :       |
|------------------------------------------------------|-----------------|-----------|
| Trading Servers<br>Select a more suitable trading se | erver:          |           |
| Address                                              | Company         | Ping      |
| B FIBO-FIBO Group MT4 Demo                           | FIBO Group, Ltd | 140.23 ms |
| 🔞 FIBO-FIBO Group MT4 Real S                         | FIBO Group, Ltd | 146.08 ms |
| B FIBO-FIBO Group MT4 Real S                         | FIBO Group, Ltd | 140.04 m  |
| 105                                                  |                 |           |
|                                                      |                 | Scan      |

شکل ۱۲: پس از تعیین آدرس سرور تجاری حساب فیبو خود، شماره حساب و گذرواژه (رمز عبور) را وارد کرده و روی دکمه "Finish" کلیک کنید.

| Open an Account          |                                                                         |               | ? X            |
|--------------------------|-------------------------------------------------------------------------|---------------|----------------|
| Select account type      |                                                                         |               |                |
| To start working an a    | count is required:                                                      |               |                |
|                          | -                                                                       |               |                |
| T                        |                                                                         |               |                |
| account by selecting the | a valid trade account. If you don't<br>presponding option below and pre | ssing "Next": | a demo or real |
|                          |                                                                         |               |                |
| Existing trade           | account                                                                 |               | 1 - A          |
| Login:                   | 1695487                                                                 | باب س         | سمارہ حس       |
| Login.                   |                                                                         |               | -1016 :01      |
| Password:                | ••••••                                                                  | No password   |                |
| Server:                  | IBO-FIBO Group MT4 Real Serve                                           | r 🔶 🔪         | ادرس سے و      |
|                          |                                                                         |               |                |
| O New demo               | count                                                                   |               |                |
| O New real ac            | ount                                                                    |               |                |
|                          |                                                                         |               |                |
| - G                      |                                                                         |               |                |
|                          |                                                                         | Rack Finie    | h Cancel       |
|                          |                                                                         | C DOCK TITIS  | Calicer        |

شکل ۱۳: پس از اضافه کردن حساب ترید فارکس فیبو گروپ، شماره حساب خود را در Navigator متاتریدر ۴ مشاهده می فرمایید.

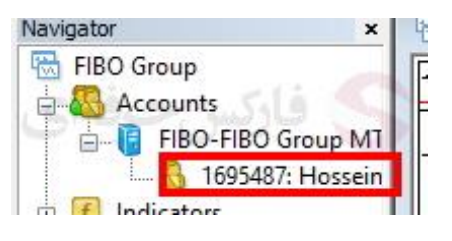

برای کسب فایل های آموزشی دیگر، نحوه معامله، فنون ترید موفق و سگنال های روزانه به همراه سرویس های بیشتر، می توانید با مشاوران ما در تلگرام و واتس آپ از طریق شماره ۰۹۸۹٬۵۵۵٬۹۷۱۰ در تماس باشید.

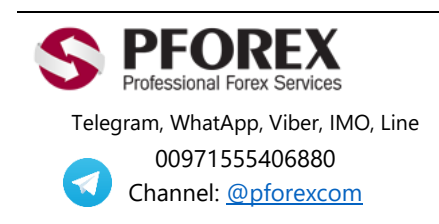

Website: <u>https://fa.pforex.com</u> Copy Right <u>PFOREX.COM</u> Facebook: <u>PFOREXFA</u>

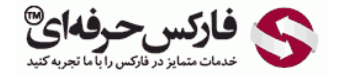

Email: <u>info@pforex.com</u> Skype: pforex.org No 00971555406880 & 00442032870800